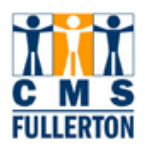

# **CMS Campus Solutions 8.9**

# Schedule a New Course

**Business Process Guide** 

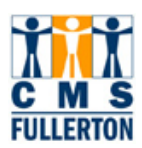

# **Table of Contents**

| Scheduling a New Course Overview                                             | 2  |
|------------------------------------------------------------------------------|----|
| Before You Begin                                                             | 3  |
| If You Need Further Assistance                                               | 3  |
| Scheduling a New Course                                                      | 4  |
| Entering Basic Data for a New Class Section                                  | 5  |
| Steps for Completing the Basic Data Page                                     | 6  |
| Course Attributes                                                            | 9  |
| Variable Topics                                                              | 11 |
| Fields on the Basic Data Page that are not to be changed by Departments      | 12 |
| Adding Meeting Information for Class Sections                                | 13 |
| Fields on the Meeting Page that are not to be changed by Departments         | 17 |
| Adding Enrollment Controls for Class Sections                                | 18 |
| Fields on the Enrollment Control Page that may not be updated by Departments | 19 |
| Attaching Class Notes                                                        | 20 |
| Steps for Attaching Class Notes to Sections                                  | 20 |
| Fields on the Notes Page that may not be updated by Departments              | 21 |
| Viewing the Class Associations Page                                          | 22 |
| Variable Unit Courses                                                        | 23 |
| Viewing the Class Components Page                                            | 24 |
| Viewing Class Requisites                                                     | 25 |
| Adding a Multiple Component Course and Associating the Sections              | 26 |
| Combining Class Sections                                                     | 30 |
| Update Sections of a Class                                                   | 31 |
| Appendix A. Instructor Contact Hours and CS Number                           | 33 |
| Appendix B. Standard Meeting Patterns – Classroom "A"                        | 35 |
| Appendix B. Standard Meeting Patterns – Classroom "B"                        | 36 |
|                                                                              |    |

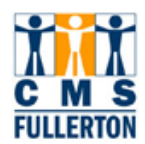

#### Scheduling a New Course Overview

While most classes will already exist in the **Maintain Schedule of Classes** component because they will have rolled from the Prior Term Copy process, the **Schedule New Course** component allows you to s chedule a course that has no existing class section data scheduled for the term. There may be no data for the term merely because it wasn't offered in the last like-term or it may not have been proposed or received course approval for offering.

The request for a new course to be schedul ed could begin in a number of different ways. In most cases, the Scheduling Co ordinator will rece ive a new course in the form of a Special or a course in the Ne w Course Proposal cycle may have completed the review and approval cycle. Once the Scheduling Coordinator has created the new course in the Catalog, and made it available for a particular term, it will be available for scheduling as a class section.

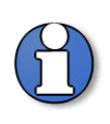

If there are combined class es (cross- listed) that will share the sam e room/time/instructor, then you s hould enter a room/time/instructor for only ONE of the classes and leave the ot her ones blank. The Scheduling Office will complete the Combined Classes process.

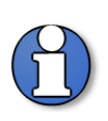

If a class is going to be offered by Permission, the Student Specific checkbox must be checked. The department coordinator will give a student permission by entering the student's CWID into the system utilizing Class Permission Numbers and that student will instantly be able to register in student self service for a class that is full or requires pre-requisites that the student does not meet.

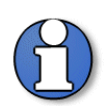

The class roster Access must be set enter/view their grade rosters online.

to "Approved" for instructors t o

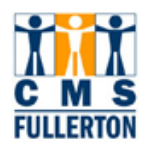

# **Before You Begin**

#### **Prerequisites and Assumptions**

Before you can use the PeopleSoft Student Administration system to update or add class section data into the Schedule of Classes, it is a ssumed that each of the following conditions has been met:

- The end user must have the necessa ry User ID and sec ured acces s to PeopleSoft.
- The end user has a general working k nowledge of PeopleSoft navigation and higher education terminology associated with the Schedule of Classes. Completion of the Campus Solutions Basics class is required.
- The Scheduling Office must "open" ex Departments for the desired term.
  ternal scheduling to Colleges and

#### Materials Needed

- Special form that has appropriate signatures
- Variable Topic form that has appropriate signatures

#### If You Need Further Assistance

When you apply what you have learned to your specific tasks, you may have further questions. Here are the best ways to obtain assistance:

- Use the Buddy System and seek help from another department coordinator in your college or your co llege contact. They have m ost likely experienced a similar situation and can share their knowledge.
- Take the online tutorial for "Scheduling a New Course."
- Call the Scheduling Office (ext. 2381) for further assistance.
- Contact ittraining@fullerton.edu for assistance.

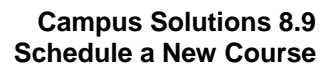

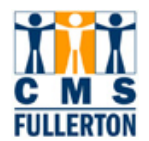

#### Scheduling a New Course

To Schedule a New Course, first log into PeopleSoft and navigat e to the Schedule a New Course Component, as shown below.

| Navigation:           |  |
|-----------------------|--|
| Curriculum Management |  |
| Schedule New Course   |  |
|                       |  |
| Schedule New Course   |  |

| Enter any information y | ou have and clic       | k Search. Lea            | ve fields blank for | a list of all | values.               |                    |                     |
|-------------------------|------------------------|--------------------------|---------------------|---------------|-----------------------|--------------------|---------------------|
| Find an Existing Val    | ue                     |                          |                     |               |                       |                    |                     |
| Academic Institution:   | = 💌                    | FLCMP                    | Q                   | 1             | Enter hereis infe     |                    |                     |
| Term:                   | = •                    | 2087                     | Q                   |               | and click the         | ormation<br>Search |                     |
| Subject Area:           | = •                    | MLSC                     | Q                   |               | Button                | ocuron             |                     |
| Catalog Nbr:            | begins with 💌          | 100R                     |                     |               |                       | _                  |                     |
| Academic Career:        | =                      |                          |                     | -             |                       |                    |                     |
| Campus:                 | begins with 💌          |                          | Q                   |               |                       |                    |                     |
| Description:            | begins with 💌          |                          |                     |               |                       |                    |                     |
| Course ID:              | begins with 💌          |                          | Q                   |               |                       |                    |                     |
| Course Offering Nbr:    | =                      |                          | Q                   |               |                       |                    |                     |
| 🗆 Case Sensitive        |                        |                          |                     |               |                       |                    |                     |
| Search Clear            | Basic Searc            | <u>h</u> 📕 <u>Save S</u> | earch Criteria      |               |                       |                    |                     |
| Search Results          |                        |                          |                     |               |                       |                    |                     |
| View All                |                        |                          |                     |               |                       | First              | ◀ 1-2 of 2 ► Last   |
| Academic Institution    | Term Subject Are       | a Catalog Nb             | r Academic Caree    | r Campus      | Description           | Course ID          | Course Offering Nbr |
| FLOMP 2                 | 2087 MLSC<br>2087 MLSC | 100R                     | Undergrad           | FUL           | Advanced Army Fitness | 015276             | <u>∠</u>            |
|                         |                        |                          |                     |               |                       |                    |                     |

#### Finding a New Course

Step 1 To find the course that you wish to add for a semester, enter (at a minimum) the Academic Institution, Term, Subject Area, and Catalog Nbr. In CMS the Term is set up: the first number represents the century (2); the next two numbers represent the year (08), and the final number represents the semester—1 for intersession, 3 for spring, 5 for summer, and 7 for fall. Therefore in this screenshot the term is for fall of 2008.

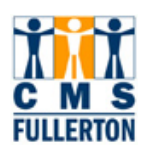

Step 2 Click the Search button. If only the minimum fields are entered, then a list of all available course offerings within the subject will appear. Select the correct course offering. In this instance the search results produced both career offerings of Extended Education and Undergraduate. Select the Undergraduate offering to move on to the Scheduling a New Course component.

#### **Entering Basic Data for a New Class Section**

| Basic Data <u>M</u> eetings        | Enrollment Cntrl  | <u>R</u> eserve Cap <u>N</u> otes | E <u>x</u> am LMS Data <u>G</u> L Interface           |
|------------------------------------|-------------------|-----------------------------------|-------------------------------------------------------|
| Course ID: 01:                     | 5276              | Course Offering N                 | <b>Ibr:</b> 1                                         |
| Academic Institution: CS           | U Fullerton       | Undergred                         |                                                       |
| Subject Area: MI                   | 8C                | Military Science                  | Auto Create Component                                 |
| Catalog Nbr: 100                   | OR                | Advanced Army Fit                 | tness                                                 |
| Class Sections                     |                   |                                   | Find   View All 🛛 First 🗹 1 of 1 🕩 Last               |
| *Session:                          | Q                 | Class                             | Nbr: 0 + -                                            |
| *Class Section:                    |                   | (*Start/E                         | End Date: ) 🛛 🗿 👘                                     |
| *Component:                        | ACT 🔍 Activity    | Event                             | ID:                                                   |
| *Class Type:                       | Enrollment 💌      |                                   |                                                       |
| *Associated Class                  |                   |                                   |                                                       |
| Associated class.                  | FUL               | Full and an                       | Add Fee                                               |
| °Campus:                           |                   | Fullerton                         |                                                       |
| *Location:                         | FULLERION         | Fullerton Campus                  | Schedule Print                                        |
| Course Administrator:              | Q                 |                                   | Student Specific Permissions                          |
| *Academic Organization:            | 497-MLSC          | Military Science                  |                                                       |
| Academic Group:                    | HHD               | Health and Human Develop          | ment Dynamic Date Calc Required                       |
| *Holiday Schedule:                 |                   |                                   | Generate Class Mtg Attendance                         |
| (*Instruction Mode:)               | P                 | In Person                         | Sync Attendance with Class Mtg                        |
| Primary Instr Section:             |                   |                                   | 🗀 GL Interface Required                               |
| Class Topic                        |                   |                                   |                                                       |
| Course Topic ID:                   | Q                 |                                   | Print Topic in Schedule                               |
| Equivalent Course Group            |                   |                                   |                                                       |
| Course Equivalent Course           | e Group:          |                                   | Override Equivalent Course                            |
| Class Equivalent Course (          | Group:            |                                   |                                                       |
| Class Attributes                   |                   | Cus                               | stomize   Find   View All   🛄 First 🗹 1-2 of 2 🕨 Last |
| <u>*Course</u><br><u>Attribute</u> |                   | *Course Attribute<br>Value        |                                                       |
| CLEV 🔍 Course Level                |                   | 1 Q L                             | ower Division 主 🖃                                     |
| EXPR Q Experimental C              | Course            | X Q E                             | xperimental Course 🕂 🖃                                |
| Save Return to Search              | h Tevious in List | ↓ Next in List Potify             |                                                       |

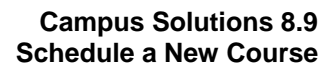

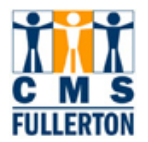

The **Basic Data** page is the first page to complete in adding a new class section process. This page identifies the basic data recorded for a class, in cluding Topic ID's for Vari able Topic courses, and Course Attributes. Information inherited from the Catalog is carried over to each section ad ded. Additional in formation must be entered and saved before a section is actually scheduled.

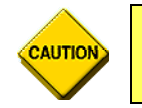

DO NOT change or enter any fields not indicated in these procedures.

#### Steps for Completing the Basic Data Page

Each *class component* of a course is scheduled as a class section, with a unique **Class Nbr** (schedule number). The scroll area in the page h eader will show the number of class sections sch eduled. All s cheduled sections of a class are shown in the *component* as **rows**.

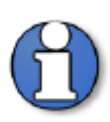

**Class component** indicates class activity type, such as lecture, lab, seminar, activity, or supervision. A class containing one activity type (component) will be scheduled using one section. A class with mixed activity types (mixed components) such as a lecture and a lab will have a section for the lecture and a separate section set up for the lab, but the two sections will be associated.

**Component** in CMS refers to a group of related pages that pertain to a certain task. Components can contain a single page or multiple pages.

Step 1 Enter the appropriate Session code. You can find the list by using the Look Up icon. Click on the session you want to use. The Start/End Dates will automatically populate, once the Session has been chosen. Save your work.

| Search Results                   |    |
|----------------------------------|----|
| View All First ┥ 1-10 of 10 🕞 La | st |
| Session                          |    |
| First 7                          |    |
| Last 8                           |    |
| Regular                          |    |
| First 10                         |    |
| Last 10                          |    |
| ALP                              |    |
| Mini 1                           |    |
| Mini 2                           |    |
| Mini 3                           |    |
| Special                          |    |

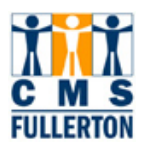

Step2 Enter the Class Section number; this should always be in chronological order and two digits. Use a leading zero on single digit numbers. Example: section 1 should be 01. If adding subsequent sections, the class section number MUST be unique for every class section of this course. Click the Button. Before clicking the Save button, the Class Nbr is "0." After clicking the Save button, the Class Nbr is "0." After clicking the Save button, the Class Nbr is programmatically assigned.

| Basic Data Meeting        | s <u>E</u> nrollment C | ntrl <u>R</u> eserve Cap <u>N</u> otes E <u>x</u> am <u>L</u> MS Data <u>G</u> L Interface |
|---------------------------|------------------------|--------------------------------------------------------------------------------------------|
| Course ID:                | 015276                 | Course Offering Nbr: 1                                                                     |
| Academic institution:     | CSU Fullerton          |                                                                                            |
| Term:                     | Fall 2008              | Undergrad Auto Create Component                                                            |
| Subject Area:             | MLSC                   | Military Science                                                                           |
| Catalog NDF:              | 100R                   | Advanced Army Fitness                                                                      |
| Class Sections            |                        | Find   View All First 🗅 1 of 1 🗠 Last                                                      |
| *Class Section:           |                        | *Start/End Date: 08/23/2008 12/12/2008                                                     |
| *Component:               | ACT 🔍 AC               | tivity Event ID:                                                                           |
| *Class Type:              | Enrollment             |                                                                                            |
| *Associated Class:        |                        | Add Fee                                                                                    |
| *Campus:                  | FUL                    | Fullerton                                                                                  |
| *Location:                | FULLERTON              | Fullerton Campus                                                                           |
| Course Administrator      |                        | Student Specific Permissions                                                               |
| *Academic Organizatio     | 497-MLSC               | Military Science                                                                           |
| Academic Group:           | HHD                    | Health and Human Development 🛛 🔲 Dynamic Date Calc Required                                |
| *Holiday Schedule:        | NONE Q                 | None (Students)                                                                            |
| *Instruction Mode:        | P                      | In Person                                                                                  |
| Primary Instr Section:    | 01                     | L GL INTEITACE REQUIRED                                                                    |
| Class Topic               |                        |                                                                                            |
| Course Topic ID:          | Q                      | Print Topic in Schedule                                                                    |
| Equivalent Course Gro     | up                     |                                                                                            |
| Course Equivalent Co      | urse Group:            | 🗖 Override Equivalent Course                                                               |
| Class Equivalent Cou      | se Group:              |                                                                                            |
| Class Attributes <u> </u> |                        | <u>Customize</u>   <u>Find</u>   View All   ## First ◀ 1-2 of 2 ▶ Last<br>Value            |
|                           | vel                    |                                                                                            |
| Course Le                 |                        |                                                                                            |
|                           | tal Course             | X C Experimental Course                                                                    |

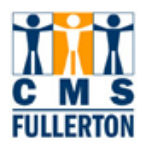

3

Regular courses should be scheduled as sections 01 - 39. Honors sections should be scheduled as sections 40 - 49. Web sections should be scheduled as sections 50 - 55. High school sections should be scheduled as sections 60 - 69. Extension sections should be scheduled by UEE as sections 70 - 79. Irvine Campus sections should be scheduled as sections 80 - 89. International sections should be scheduled as sections 90 - 95.

- **Step3** The **Associated Class** must be the same as the section number. If scheduling a class with only one component (activity) type, nothing will need to be done with the Associated Class number.
- **Step4** The **Start/End Dates** should only be modified after checking with the Scheduling Office. The start and end dates on the Meetings tab, must be the same dates.

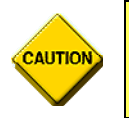

The start/end dates must be the same on the Basic Data and Meetings tabs pages. If they are not the same, the meeting pattern will not roll when the Term Roll process is done for the Schedule of Classes.

- **Step 5** Enter the appropriate **Location**. Use the Look Up  $\bigcirc$  icon for a list of values. Most commonly used will be Fullerton, Irvine, Web, and GGC.
- Step 6 The Instruction Mode field will default to "P" (In-Person), when adding a new section of a course. If the course is not taught in-person, change Instruction Mode from the list of valid values you will find in the <a></a>.
- Step 7 If the section should print in the published Schedule of Classes, leave the box checked. If the section should not print in the published Schedule of Classes, indicate this by un-checking the Schedule Print check box. (This field defaults as checked.)

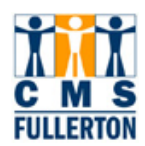

#### **Course Attributes**

**Step 8** If the class section is an Honors course, a Class Attribute needs to be added to the section.

| Class Attributes                   | <u>Customiz</u>                          | <u>te   Find</u>   View All   🏭 🛛 First 🗹 1 of 1 🕩 Last |
|------------------------------------|------------------------------------------|---------------------------------------------------------|
| <u>*Course</u><br><u>Attribute</u> | <u>*Course Attribute</u><br><u>Value</u> |                                                         |
| CLEV Q Course Level                | 2 Q Upper I                              | Division 主 🖃                                            |

Course Attributes are populated from the Course Catalog, but some may be changed or added at the section level. Course Level is one that would not be changed. Adding Honors to a class section would be the type of attribute that could be changed or added. If the section you are maintaining qualifies to be an Honors section, you would click on the 主 button in Class Attributes to add a row.

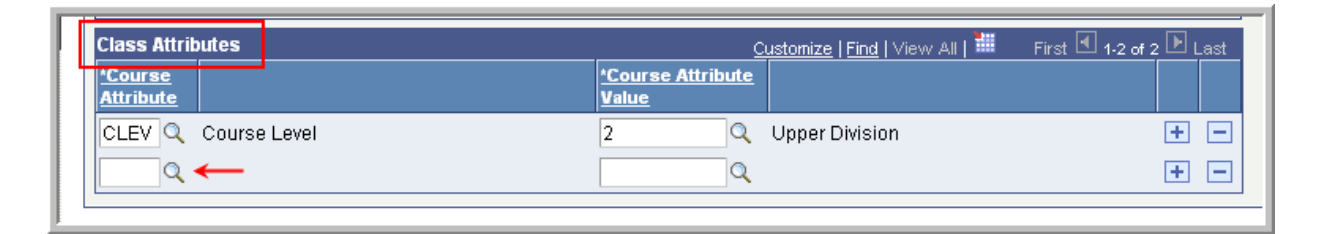

Below are the current results of the Look Up for Course Attributes. While in the new row, click on the  $\bigcirc$  Button, and select HONR in the  $\bigcirc$  Results.

| Search Results   |                            |  |  |
|------------------|----------------------------|--|--|
| View All         | First ┥ 1-8 of 8 🕟 Last    |  |  |
| Course Attribute | <u>Description</u>         |  |  |
| <u>CLEV</u>      | Course Level               |  |  |
| CSLI             | Service Learning           |  |  |
| EXPR             | Experimental Course        |  |  |
| GE               | General Education          |  |  |
| HONR 🔶           | Honors                     |  |  |
| PROG             | Interdisciplinary Programs |  |  |
| WEB              | Web Approved               |  |  |
| WRIT             | Writing Requirement        |  |  |

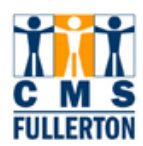

| Class Attributes                   | <u>Customize</u>   <u>Find</u>   View All | First 💽 1-2 of 2 🕩 Last |
|------------------------------------|-------------------------------------------|-------------------------|
| <u>*Course</u><br><u>Attribute</u> | * <u>Course Attribute</u><br><u>Value</u> |                         |
| CLEV Q Course Level                | 2 Q Upper Division                        | ÷ -                     |
| HONR Honors                        | HONR Q Honors                             | ÷ -                     |

HONR will appear in the first field; then select the second  $\bigcirc$  button and select HONR again. You have now complet ed the necessary steps to add a s econd attribute to the new section. It would be the s ame procedure if you were adding an attribute to a section that already existed.

Step 9 Click on the Save button.

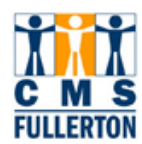

#### Variable Topics

| Class Topic      |                         |
|------------------|-------------------------|
| Course Topic ID: | Print Topic in Schedule |
|                  |                         |

Variable T opic courses are always identified with a "T" suffix following the Course Number as in AMST 471T. A v ariable topic course consists of a "generic" umbrella title at the course level serving as a placehol der for the specific topic title at the class level. Topics cannot exist independently. Each approved topic is given an ID number and an as sociated topic title. These T opic ID's are attached t o the cour se at the catalog level so there is an approved list to select from. At the class level, when maintaining a Variable Topic section, click the Look Up button and select the variable topic to be offered in that section.

| Look      | Up Course       | Topic ID                  |
|-----------|-----------------|---------------------------|
| Cancel    | 1               |                           |
|           | -               |                           |
| Search    | Results         |                           |
| View All  |                 | First ┥ 1-18 of 18 🕟 Last |
| Course ID | Course Topic ID | Description               |
| 000258    | 1               | Amer Culture & Nature     |
| 000258    | 2               | War and American Culture  |
| 000258    | 3               | 1950's American Culture   |
| 000258    | 4               | Literature and Culture    |
| (III      | Server A. A. A. | arianio and mistal        |

The result is what you see below:

| Class Topic      |    |                       |                        |
|------------------|----|-----------------------|------------------------|
| Course Topic ID: | 10 | Amer Culture & Nature | Fint Topic in Schedule |

When changing the topic, the same procedure is followed. Go into the Look Up, select a different number and the topic is changed to the new number. Save your work.

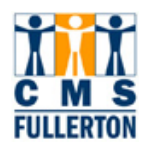

Fields on the Basic Data Page that are not to be changed by Departments:

| Field                 | Field Definition                  | Values                       |
|-----------------------|-----------------------------------|------------------------------|
| Class Nbr             | A unique, 5-digit number,         | The system will              |
|                       | assigned by the system, once      | sequentially assign this     |
|                       | a new section is saved.           | number.                      |
| Campus Always         | FUL                               | Fullerton                    |
| Location Fullerton    |                                   | Fullerton Campus             |
| Course Administration | Not Used                          | Not Used                     |
| Fee                   | Additional fee associated with    |                              |
|                       | specific class section. Not to    |                              |
|                       | be confused with Course Fees      |                              |
| Academic Organization | This field will populate from the | Defaults from Catalog        |
|                       | Catalog Data to include the       |                              |
|                       | Course Subject area and           |                              |
|                       | COSAR Table value.                |                              |
| Academic Group        | Indicates the college to which    | View only                    |
|                       | the course belongs.               |                              |
| Holiday Schedule      | Schedule of all holidays that     | Defaults from Lerm Lable     |
|                       | will fall within that semester    |                              |
| Primary Instr Section | Not Used                          | Not Used                     |
| Dynamic Date Calc     | Check box indicating if this      | Can only be used with        |
| Required              | course is dynamically dated       | Regular Non-Standard and     |
|                       |                                   | Self Support Non-Standard    |
|                       | calculations                      | sessions. Schedulers         |
|                       |                                   | Schoduling Office if a class |
|                       |                                   | section is dynamically       |
|                       |                                   | dated                        |
| Generate Class Mtg    | NotUsed                           | Not Used                     |
| Attendance            | Not Osed                          | Not Osed                     |
| GL Interface Required | Not Used                          | Not Used                     |
| Course Topic ID       | Used to identify the Topic        | Select Topic ID              |
|                       | assigned to a Variable Topics     |                              |
|                       | course                            |                              |
| Course Equivalent     | Not Used                          | Not Used                     |
| Course Group          |                                   |                              |
| Class Attributes      | Automatically populated from      | Examples:                    |
|                       | Course Catalog data and are       | CLEV = Course Level          |
|                       | only updated for Honors class     | GE = General Education       |
|                       | sections and Service Learning     | EXPR = Experimental          |
|                       | sections                          | Course                       |
|                       |                                   |                              |

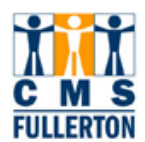

# **Adding Meeting Information for Class Sections**

The **Meetings** page is the second page to complete in add ing a class section. This page identifies the meeting pattern information for a class, including Meeting Pattern, Start/End Dates, Facility ID, Instructor Assignment and section information carried over from the Basic Data page. This pag e is used to create the class meeting pattern(s) and assign faculty for <u>each</u> meeting pattern.

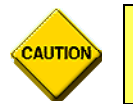

# DO NOT change or enter any fields not indicated in these procedures.

| Basic Data Meetings                               | Enrollment Cntri Reserve Cap Notes Exam LMS Data GL Interface                                                                                                    |  |  |  |  |
|---------------------------------------------------|----------------------------------------------------------------------------------------------------|--|--|--|--|
| Course ID:<br>Academic Institution:               | 015276 Course Offering Nbr: 1<br>CSU Fullerton                                                                                                    |  |  |  |  |
| Term:<br>Subject Area:<br>Catalog Nbr:            | Fall 2008 Undergrad<br>MLSC Military Science<br>100R Advanced Arroy Fitness                                                                                              |  |  |  |  |
| Class Sections                                    | Find   View All First I of 1 D Last                                                                                                    |  |  |  |  |
| Session:<br>Class Section:                        | 1         Regular Academic Session         Class Nbr:         58189         Class APDB Mapping Values           01         Component:         Activity         Event ID: |  |  |  |  |
| Meeting Pattern                                   | Find   View All First 🗹 1 of 1 🕨 Last                                                                                                    |  |  |  |  |
|                                                   | apacity Pat Mitg Start Mtg End M T W T F S S Start/End Date 12/12/2008                                                                                                   |  |  |  |  |
|                                                   | Topic ID: 🔍 Rree Format Topic:                                                                                                    |  |  |  |  |
|                                                   | Print Topic On Transcript <u>Contact Hours</u> <u>Meeting APDB Mapping Values</u>                                                                                        |  |  |  |  |
| Instructors For Meeting                           | Pattern <u>Customize</u>   Find   View All   🗰 First 🗹 1 of 1 🗈 Last                                                                                                    |  |  |  |  |
|                                                   | Name         *Instructor<br>Role         Print         Access         Contact         Empl<br>Rcd#         Job Code                                                      |  |  |  |  |
| <u>م</u>                                          |                                                                                                    |  |  |  |  |
| Room Characteristics<br>*Room Characteristic<br>Q | Customize   Find   # First I of 1 D Last<br>Quantity 1 +                                                                                                    |  |  |  |  |
| Save Return to Sea                                | Save Return to Search TEPrevious in List Vext in List Notify                                                                                                    |  |  |  |  |

CAUTION

Every attempt should be made to schedule all sections using the Standard University Scheduling Patterns (Appendix B).

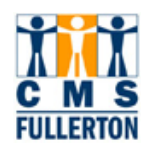

Step 1 All class sections must contain at least one Meeting Pattern. Enter the most important meeting pattern first. Populate the meeting Pat field. Meeting patterns are pre-defined. For example: MWF, TTh, etc. Click the Q Button for a list of all meeting patterns. If the meeting pattern is TBA, the Pat field will be populated with "TBA." Enter MW as an example. The MW in the M T W

boxes 🔽 🗖 🖉 will be checked automatically.

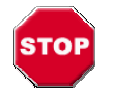

**NEVER** enter information in the Topic ID **Topic ID:** or Free Format **Free Format Topic:** fields. These fields will **NOT** be used. Variable Topics will be assigned in the Basic Data page using the Course Topic ID field (described earlier).

Step 2 Select the start time for the meeting pattern by populating the Mtg Start field. If it is 11:30 a.m., you may enter 11:30A and return and the Mtg Start and Mtg End fields will be populated for you because 11:30 a.m. to 12:45 p.m. on MW is a standard meeting time. Any time you use a standard start time, the pre-determined end time will default in the Mtg End field.

The **Start/End Date** fields default from the class section **Session Start-End dates** on the **Basic Data** page.

To accurately reflect the dates the class will meet, each meeting pattern can have unique start and end dates. <u>All Start-End dates must fall within the session start-end dates</u>.

Modify the Start/End Date field if different from the Session Start/End dates.

Step 3 Enter the facility ID. You may use the drop down menu by clicking the Sutton for a list of facilities. After defining the facility ID, click on the state button. When changing a facility, completely delete the entry, click on the state button and then re-enter the new facility ID.

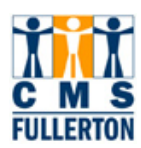

| Meeting Pattern       |                                |                                      |                    |                          | <u>Fi</u>              | i <u>nd  </u> Vi | ew All       | First 🛃 1 of 1                 | ▶ Last                |     |
|-----------------------|--------------------------------|--------------------------------------|--------------------|--------------------------|------------------------|------------------|--------------|--------------------------------|-----------------------|-----|
| Facility ID           | Capacity Pat Mtg<br>X MW Q 11: | <b>Start Mtg End</b><br>30AM 12:45PM | M T                | W<br>V                   | T F                    | s<br>□           | s<br>□ 08/   | * <b>Start/Er</b><br>23/2008 🛐 | nd Date<br>12/12/2008 | + - |
|                       | Topic ID:                      | 🔍 🛛 Free Form                        | at Topic:          |                          |                        |                  | _            |                                |                       |     |
|                       |                                | Print Topic On T                     | Indic<br>instructo | ates the n<br>ors per me | umber of<br>eeting pat | i<br>tern        |              | Values                         |                       |     |
| Instructors For Meeti | ng Pattern                     | Ļ                                    | _                  | 0001011120               | <u>1 ma 1 vie</u>      | xx .cm [         | - Fire       | st 🕙 1 of 1 🕒                  | Last                  |     |
| Assignment V          | Vorkload                       |                                      |                    |                          |                        |                  |              |                                |                       |     |
| Ľ                     | <u>Name</u>                    | <u>*Instructor</u><br><u>Role</u>    | <u>Print</u>       | Access                   | Con                    | <u>itact</u>     | Empl<br>Rcd# | Job Code                       |                       |     |
| ٩                     |                                | Prim In 💌                            |                    |                          | -                      |                  |              |                                | + -                   |     |

Step 4 Because faculty assignments are linked to the meeting pattern, you can assign a <u>different instructor</u> for <u>each</u> meeting pattern created. Because of the workload tied to the instructor, even though you have the capability to assign the same instructor to each meeting pattern, it isn't always the best idea.

#### The critical points to remember are:

- $\Rightarrow$  All instructors should be listed on the first meeting pattern with their workload completed.
- ⇒ Make sure if you assign instructors again to additional meeting patterns that the Workload is changed to "Not Included" as it will already be counted in the first meeting pattern.

<u>To assign an instructor</u>, either enter the Emplid in the **ID** field or click the button to the right of the **ID** field. This will allow you to search for a faculty member by name.

Once the **ID** field is populated, the faculty name will appear to the right.

<u>To change an existing instructor</u>, **DO NOT** type over an existing instructor Emplid, but rather delete the row using the  $\square$  row button. Click on the

Save button. Now add the new instructor and save your work again. If you just type over an existing instructor Emplid, it can result in workload calculations that are not correct.

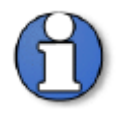

If you are unable to find the faculty member you want to assign to the class section, contact the Scheduling Office for assistance.

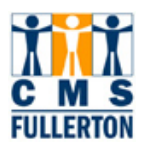

- **Step 5** At CSUF, all **Instructor Roles** should be set as **Primary**. The **Print** box is defaulted to be checked. This indicates that this instructor will print in the published *Schedule of Classes*.
- **Step 6** Selecting the level of access to the grade roster. Use the **Access** field to specify one of the following access levels:

**Approve** access allows the instructor to enter grades and approve the grade roster on the web, and **Post** the grades after approval. Giving an instructor **Grade** ability only, does not permit them to approve the grades or post them to the web—only the ability to assign a grade. It is up to the department which access to assign instructors. It is recommended that instructors be given Approve access.

**Step 7** If you are not adding additional instructors to the specific meeting pattern, proceed to Step 8.

To add additional instructors to the specific meeting pattern, click the insert a row 1 button contained within the submenu "Instructors For Meeting Pattern," as shown in the illustration below. If you add instructors, repeat steps 3-5.

| Instructors For N | leeting Pattern |                                   |              | Customize   Fin | nd   View All  | Eir:         | st 🖸 1 of 1 🖸 | Last |
|-------------------|-----------------|-----------------------------------|--------------|-----------------|----------------|--------------|---------------|------|
| Assignment        | Workload        |                                   |              |                 |                |              |               |      |
| D                 | Name            | <u>*Instructor</u><br><u>Role</u> | <u>Print</u> | <u>Access</u>   | <u>Contact</u> | Empl<br>Rcd# | Job Code      |      |
| 800012015 🔍       | Mumm,John J     | Prim In 💌                         | V            | •               |                | 0 🔍          | 2358          | + -  |

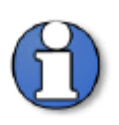

When attaching two or more instructors to a single meeting pattern, you must adjust the **load factor** field for both faculty members so the total load factor is equal to 100%. Do not adjust the Work Load (unit) field; this will automatically calculate based on the Load Factor. This is illustrated below:

| Π | Instructors For B |                  |                              |                     |          |                    |                     |                            |                     |   |
|---|-------------------|------------------|------------------------------|---------------------|----------|--------------------|---------------------|----------------------------|---------------------|---|
| l |                   |                  |                              |                     | Cus      | tomize   Find   V  | iew All   🎟         | First                      | 🗅 1-2 of 2 너 Last   |   |
| I | Assignment        | workload         |                              |                     |          |                    |                     | _                          |                     |   |
|   | D                 | <u>Name</u>      | <u>Assign</u><br><u>Type</u> | <u>APDB Dept ID</u> | App Load | <u>Load Factor</u> | <u>Work</u><br>Load | <u>Auto</u><br><u>Calc</u> | Assignment<br>FTE % |   |
|   | 800880395 🔍       | Klamm,Bonnie Kay | IFF 💌                        | 101-ACCT 🔍          | M        | 50.0000            | 1.50                | •                          | 12.50 🛨 📑           | - |
|   | 800095002 🔍       | Luu,Rose         | IFF 💌                        | 101-ACCT 🔍          | V        | 50.0000            | 1.50                |                            | 12.50 🛨 📑           | - |

Step 8 Click on the Save button.

You have completed the data entry for this page and may proceed to the Enrollme nt Control Page.

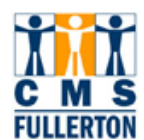

# Fields on the Meeting Page that are not to be changed by Departments:

| Field                | Field Definition                        | Valid Values    |
|----------------------|-----------------------------------------|-----------------|
| APDB Mapping         | Link to reporting fields that calculate |                 |
| Values (CS)          | faculty workload using the course       |                 |
|                      | classification (CS) number and          |                 |
|                      | adjusted course credit units (CCU).     |                 |
| Event ID             | Assigned by the system upon             | System assigned |
|                      | saving for any class that has a         |                 |
|                      | facility assigned.                      |                 |
| APDB Mapping         | Reporting link to enter APDB class      |                 |
| Values (Mtg)         | values                                  |                 |
| Contact Hours        | View total course contact hours and     | View Only       |
|                      | weeks of instruction                    |                 |
| CSU Instructor Type  | Not Used                                | Not Used        |
| Contact              | Not Used                                | Not Used        |
| Empl Rcd#            | Used for reporting purposes.            | Defaults        |
|                      | Relates job information to the          |                 |
|                      | instructor assignment class record.     |                 |
| Job Code             | View Only                               | View Only       |
| Assign Type          | Defaults                                | Defaults        |
| APDB Dept ID         | Used for APDB reporting to specify      | Default         |
|                      | the Department of the instructor,       |                 |
|                      | from the Academic Organization          |                 |
|                      | Table                                   |                 |
| App Load             | Check box indicating whether the        | Default         |
|                      | assignment counts toward the            |                 |
|                      | instructor's Total Term FTE%.           |                 |
| Work Load            | System auto calculates default          | Automatically   |
|                      | workload hours when you schedule        | calculates      |
|                      | classes based on the academic           |                 |
|                      | progress units or course component      |                 |
|                      | workload hours for the class.           |                 |
| Auto Calc            | Automatic calculation of workload.      | Default         |
| Assignment FTE%      | View only – represents the              | Auto calculated |
|                      | particular assignment's weight          |                 |
|                      | based on the 1001 weekly workload       |                 |
|                      | hours or the 101 OEE workload           |                 |
|                      | nours for the assignment type           |                 |
| Room Characteristics | All room scheduling preferences         | Not Used        |
|                      | must be made in College Net             |                 |
|                      | Resource 25.                            |                 |

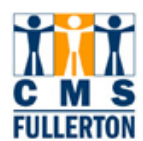

# Adding Enrollment Controls for Class Sections

The Enrollment Control page is t he third page to complete in crea ting a class section. This page is used for the following tasks:

- Change the status of a class section
- Attach consent required
- Set the enrollment limit

| <u>B</u> asic Data <u>M</u> eetin | gs Enroliment Cntri      | Reserve Cap Notes Exam LMS Data <u>G</u> L Interface |
|-----------------------------------|--------------------------|------------------------------------------------------|
| Course ID:                        | 015276                   | Course Offering Nbr: 1                               |
| Academic Institution:             | CSU Fullerton            |                                                      |
| Term:                             | Fall 2008                | Undergrad                                            |
| Subject Area:                     | MLSC                     | Military Science                                     |
| Catalog Nbr:                      | 100R                     | Advanced Army Fitness                                |
| Enrollment Control                |                          | <u>Find</u>   View All First 🗹 1 of 1 🕨 Last         |
| Session:                          | 1                        | Regular Academic Session Class Nbr: 58189            |
| Class Section:                    | 01 Component:            | Activity Event ID:                                   |
| Class Status:                     | Active                   | Cancel Class                                         |
| Class Type:                       | Enrollment               | Enrollment Status: Open                              |
| Consent:                          | No Consen                | t 🔽 Requested Room Capacity: 30 Total                |
| 1st Auto Enroll Sectio            | n:                       | Enrollment Capacity: 30 0                            |
| 2nd Auto Enroll Section           | on:                      | Wait List Capacity: 0                                |
| Resection to Section:             |                          | Minimum Enrollment Nbr:                              |
| 🗹 Auto Enroll from V              | Wait List 🛛              | Cancel if Student Enrolled                           |
| Save Return to S                  | Search + Previous in Lis | st + Next in List Votify                             |

**Step 1** In the **Class Status** field select "Active" if you want the class to appear online in student self service and in the published *Schedule of Classes*. <u>A class must be active for student enrollment to occur</u>.

If you want to allow enrollment, but do not want a section to appear in student self service or in the published *Schedule of Classes*, then select "Active" but unselect the **Schedule Print** checkbox on the **Basic Data** page.

Select "Tentative" only if there is a good possibility the class will not be offered. Tentative sections will not appear anywhere and students will not be allowed to enroll.

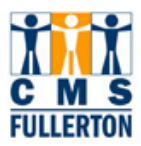

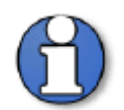

All class **Cancellations** after publication of the *Schedule of Classes* must be submitted to the Scheduling Office on the Schedule Change Form.

**Step 2** If students should be allowed to register **only** after receiving Department or Instructor approval, select the "Dept Consent" in the **Consent** field. Do not use this field for any other type of registration restriction.

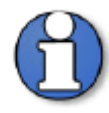

The **Wait List Capacity** field will be used at CSUF but is currently in the planning stage. When used, the department would enter a number in the Wait List Capacity field.

- **Step 3** The **Enrollment Capacity** field is defaulted based on last like-term data. Change if applicable.
- Step 4 The Requested Room Capacity should only be changed by the Scheduling Office. This number is used by Resource 25 to find a classroom.
- Step 5 Click on the Save button.

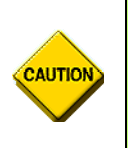

Once a student has enrolled in a class section, you will not be able to change the Class Session or Class Association without dropping each student and re-enrolling them after the changes have been made. Consider what you do to each section carefully when maintaining your schedule, well before registration begins.

You have completed the data entry for this page and may proceed to the Notes page.

#### Fields on the Enrollment Control Page that may not be updated by Departments:

| Field                               | Field Definition                            | Valid Values |
|-------------------------------------|---------------------------------------------|--------------|
| 1 <sup>st</sup> Auto Enroll Section | Upon enrollment in the primary activity     | Do not use.  |
| 2 <sup>nd</sup> Auto Enroll Section | section, this feature will auto enroll the  |              |
|                                     | student in the associated activity section. |              |
| Requested Room                      | Do not use                                  | Do not use.  |
| Capacity                            |                                             |              |
| Minimum Enrollment                  | Do not use                                  | Do not use.  |
| Nbr                                 |                                             |              |
| Resection to Section                | Do not use                                  | Do not use.  |
| Auto Enroll form                    | Checkbox                                    | Do not use.  |
| Waitlist                            |                                             |              |
| Cancel if Student                   | Checkbox                                    | Do not use.  |
| Enrolled                            |                                             |              |

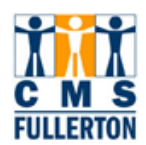

## **Attaching Class Notes**

A class note is a note to students about a particular course or particular class sections. Class notes appear at the end of each subject in the publis hed *"Schedule of Classes* and are attached to each section in student se If-service. This page is used to attach either an existing clas s note which may be edi ted or a free-for m text note to class sections.

| <u>B</u> asic Data <u>M</u> eetin <u>c</u> | ıs <u>E</u> nrollm    | ent Cntrl 🍸 | <u>R</u> eserve Cap        | Notes          | E <u>x</u> am           | LMS Data               | <u>G</u> L Interface                                                                                                    |
|--------------------------------------------|-----------------------|-------------|----------------------------|----------------|-------------------------|------------------------|----------------------------------------------------------------------------------------------------|
| Course ID:                                 | 000258                |             | Course                     | Offering Nbr:  | : '                     | 1                      |                                                                                                    |
| Academic Institution:                      | CSU Fullertor         | 1           |                            |                |                         |                        |                                                                                                    |
| Term:                                      | Fall 2008             |             | Underg                     | rad            |                         |                        |                                                                                                    |
| Subject Area:                              | AMST                  |             | America                    | an Studies     |                         |                        |                                                                                                    |
| Catalog Nbr:                               | 401T                  |             | Prosem                     | iinar in Amst  |                         |                        |                                                                                                    |
| Class Sections                             |                       |             |                            |                |                         | Find   <u>View All</u> | First 🗹 1 of 3 🕨 <u>Last</u>                                                                                                    |
| Session:<br>Class Section:                 | 1<br>01 Ce            | omponent:   | Regular Academi<br>Seminar | c Session      | Class Nbr:<br>Event ID: | 10233<br>000091402     |                                                                                                    |
| Class Notes                                |                       |             |                            |                |                         | <u>Find</u>   View All | First 🖪 1 of 1 🕩 Last                                                                                                    |
| *Sequence Number:                          | 1                     |             |                            |                |                         |                        | Image: Constraint of the second second secon |
| Print Location:                            |                       | -           | 🗆 Even if (                | Class Not in S | Schedule                |                        |                                                                                                    |
| Note Nbr:                                  | -> 0001 Q<br>Copy Not | Please      | e see description of       | this course i  | n the schedu            | lle. 🔺                 |                                                                                                    |
| Free Format Text: -                        | Clear Not             |             |                            |                |                         | ▲<br>▼                 |                                                                                                    |
| Save & Return to S                         | earch 🖃 Not           | ify         |                            |                |                         |                        |                                                                                                    |

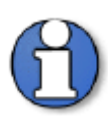

If a note is meant to appear for each **Class Section** of a course, you must post the Note Nbr to each section individually.

#### **Steps for Attaching Class Notes to Sections:**

- **Step 1** Use the right and left arrows if there is more than one section to locate the appropriate section requiring the note.
- **Step 2** If there are multiple notes, use the 🕒 button to add a row for each note required.
- **Step 3** The system will automatically increment the sequence number. This number controls what order the Notes are printed in. You can change the number if you wish.
- **Step 4** From the **Print Location** field, indicate that the class note should print **After** the class listing. This field can be used when printing a Schedule of Classes report, but does not affect the appearance of the note in Self-Service.

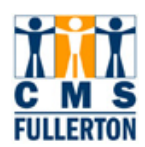

- **Step 5** Option 1) If the Note you wish to enter is a standard note, then select the appropriate Note Nbr by using the Look Up icon. When you select the note, the corresponding text will auto-populate into the upper text box.
- **Step 6** Option 2) If the Note you wish to enter is not standard, then you can simply type the text you want into the Free Format Text box in the bottom portion of the page. This is an unnumbered Free Format note.
- **Step 7** Option 3) Edit a Standard Note. Enter a note number, click the Copy Note Button. Text is removed from the top box and copied into the lower box

where text can be changed or added. Click the save button after editing the text. The note changes from a standard numbered note to a Free Format Text note (unnumbered).

**Step 8** If you have entered a Note Nbr, but you wish to make some edits to the text of the standard note, then click the Copy Note button. The text is removed from the top box and copied into the lower box where text can be changed or added. Click the Save button.

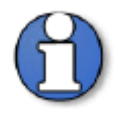

**Free Format Text** notes are section specific and roll from term to term. This type of note does <u>not</u> update the Notes table and therefore will not be assigned a permanent **Note Nbr**.

- Step 10 Click on the Save button.

You have successfully completed editing or inserting a class section in the Maintain Schedule of Classes component.

| Field                            | Field Definition                                                                                                    | Valid Values       |
|----------------------------------|----------------------------------------------------------------------------------------------------|--------------------|
| Sequence Number                  | System creates a class notes sequence<br>number. This number determines the<br>display order of the class notes for a<br>section if there are multiple notes. You<br>can override this number. | System<br>Assigned |
| Even if Class not in<br>Schedule | Not used                                                                                                    | Not used           |

#### Fields on the Notes Page that may not be updated by Departments:

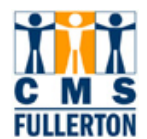

#### Viewing the Class Associations Page

The Adjust Class Association component consists of three pages: Associations, Components, and Requisites. These pages are primarily view only for department coordinators but contain some valuable information.

This Component compiles data from the catalog and may be used by the Scheduling Office for the following functions:

- Set variable unit cour ses to fixed u nits. (Contact the Sche duling Office if you req uire this type of change.)
- View the Grading Basis for a course.
- View Contact Hours, Associated Class, and Requisites.

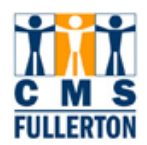

#### Variable Unit Courses

When a course is created in the catalog as a variable unit course, the department coordinator must, at the time of schedule building, determines if a class will be offered as variable unit(s) or fixed unit(s). If it is determined that the class will be offered as a fixed unit class, the department coordinat or must n otify the Scheduling Office that changes are required. To view this activity, navigate to the **Adjust Class Associations** component, displayed below.

#### Navigation:

| Curriculum Management                                                                                                    |                                                                                                    |  |  |  |  |
|----------------------------------------------------------------------------------------------------|----------------------------------------------------------------------------------------------------|--|--|--|--|
| Class Associations Class Components                                                                                                    | Class <u>R</u> equisites                                                                                                    |  |  |  |  |
| Course ID:003532Academic Institution:CSU FullertonTerm:Fall 2008Subject Area:EDELCatalog Nbr:429Session:1                                                                                                    | Course Offering Nbr: 1<br>Undergrad<br>Elementary & Bilingual Ed<br>Intgrtd Curr Inst Ele Sch<br>Regular Academic Session                                                                            |  |  |  |  |
| Class Associations<br>Associated Class:<br>Minimum Units:<br>Academic Progress Units:<br>Course Count:<br>Billing Factor:<br>Tuition Group:<br>Class Associations<br>1.00<br>1.00<br>1.000<br>1.0 | Find   View All       First       1 of 1       Last         Maximum Units:       3.00         FA Units:       1.00         Course Contact Hours:       *         *Instructor Edit:       No Choice • |  |  |  |  |
| Use Blind Grading                                                                                                    |                                                                                                    |  |  |  |  |

Currently, this section is set as a variable unit section of 1-3 units. A request may be made to change the section to fixed units. The department should c ontact the Scheduling Office to request all changes to sections from variable to fixed units.

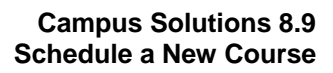

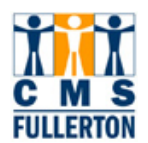

## Viewing the Class Components Page

| Class <u>A</u> ssociations                     | Class Components                    | Class <u>R</u> equisites                                |  |  |  |  |  |
|------------------------------------------------|-------------------------------------|---------------------------------------------------------|--|--|--|--|--|
| Course ID:                                     | 003532                              | Course Offering Nbr: 1                                  |  |  |  |  |  |
| Academic Institution:                          | Academic Institution: CSU Fullerton |                                                         |  |  |  |  |  |
| Term:                                          | Fall 2008                           | Undergrad                                               |  |  |  |  |  |
| Subject Area:                                  | EDEL                                | Elementary & Bilingual Ed                               |  |  |  |  |  |
| Catalog Nbr:                                   | 429                                 | Intgrtd Curr Inst Ele Sch                               |  |  |  |  |  |
| Session:                                       | 1                                   | Regular Academic Session                                |  |  |  |  |  |
| Class Association Cor                          | nponents                            | <u>Find</u>   View All First 🗹 1 of 1 🕨 Last            |  |  |  |  |  |
| Associated Class:                              | 9                                   |                                                         |  |  |  |  |  |
| Grading Basis:                                 |                                     | Credit / No Credit                                      |  |  |  |  |  |
| Graded Component:                              | Lecture                             | Grade Roster Print: Component                           |  |  |  |  |  |
| Requirement Designa                            | ation: GGPA 🔍                       | GGPA Primary Component: LEC Q                           |  |  |  |  |  |
| Class Components                               |                                     | Customize   Find   View All   🗮 🛛 First 🗹 1 of 1 🗈 Last |  |  |  |  |  |
| <u>*Course</u><br><u>Component</u> <u>Cont</u> | act <u>Optional</u>                 | Workload<br>Hours         Auto Create                   |  |  |  |  |  |
| Lecture 💌                                      | 1.000                               | 1.00 Yes 🔽 🔽 🛨 🗖                                        |  |  |  |  |  |
|                                                |                                     |                                                         |  |  |  |  |  |
| Save Return to                                 | Search + Previous in                | List Vext in List Notify                                |  |  |  |  |  |

The **Class Components** page indicates the **Grading Basis** for the section as well as the **Graded Component** and **Primary Component**. This is especially important when a course has multiple components.

An additional feature of the Class Associations page is that for courses with multiple components (activity types/learning met hod) you are able to view the clas s associations—which class sections are a ssociated together. As with CHEM 120A, a section each of Lecture, Activity, and Lab would need to be associated together. This is demonstrated in the training guide for "Adding a Class with Mult iple Components" on page 26.

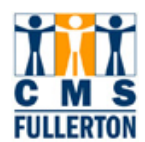

# Viewing Class Requisites

The third page under Adjust Cla ss Association is Clas s Requisites and is again, view only.

The Class Requisites page allows you to view the requisites that are attached to a class. Requisites are coded at the Cata log leve I and roll to each class section automatically. Requisites shown on this page are enforced during registration.

| Class <u>A</u> ssociations | Class <u>C</u> omponents | Class Requisites                                     |
|----------------------------|--------------------------|------------------------------------------------------|
| Course ID:                 | 014935                   | Course Offering Nbr: 1                               |
| Academic Institution:      | CSU Fullerton            |                                                      |
| Term:                      | Fall 2008                | Undergrad                                            |
| Subject Area:              | THTR                     | Theatre                                              |
| Catalog Nbr:               | 141B                     | Voice/Mvmt for Stage I                               |
| Session:                   | 1                        | Regular Academic Session                             |
| Catalog Requisite          |                          |                                                      |
| Requirement Group:         | 000121                   | Detail THTR 141A                                     |
| Long Description:          | THTR 141A is a of C.     | prerequisite and must be passed with a minimum grade |
| Class Association Requ     | isites                   | Find   <u>View All</u> First 🗹 1 of 2 본 <u>Last</u>  |
| Associated Class:          | 1                        | 🗹 Also Use Catalog Requisite                         |
| Requirement Group:         | Q                        | Detail                                               |
| Long Description:          |                          |                                                      |
| Save Return to S           | earch Transformer        |                                                      |

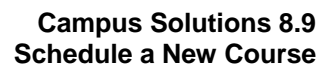

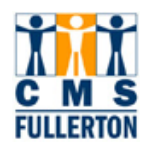

# Adding a Multiple Component Course and Associating the Sections

| Navigation:          |           |
|----------------------|-----------|
| Curriculum Managemei | ent       |
| Schedule of Classes  |           |
| Schedule New Course  | <u>se</u> |

Navigate to **Scheduling a New Course**. CHEM 472A is a course that has two modes of instruction—a Lecture and Laboratory. In CMS they would actually end up with two sections making up class are then associated together.

**Step 1** As previously instructed, enter the basic information to produce the desired class, in this case CHEM 472A and click the Save Button

| Course ID:                                      | 004007                     |                  |                        |          |        |                |     |
|-------------------------------------------------|----------------------------|------------------|------------------------|----------|--------|----------------|-----|
|                                                 | 001297                     | Course O         | ffering Nbr:           | 2        |        |                |     |
| Academic institution:<br>Term:<br>Subject Area: | CSU Fullerton<br>Fall 2008 | Undergra         | d<br>Land Bischamistry |          | Auto C | reate Compon   | ent |
| Catalog Nbr:                                    | 472A                       | Advances         | Biotech Lab            | <b>-</b> |        |                |     |
| 'Session:                                       | $\bigcirc$                 |                  | Class Nbr:             |          | ew All | First 🗳 1 of 1 | + - |
| *Class Section:                                 |                            | 1                | 'Start/End Date:       |          | Ħ      | 31             | Ų   |
| *Class Type:                                    | Enrollment                 | ion              | Event ID:              |          |        |                |     |
| *Associated Class:                              | FUL                        | Fullerton        |                        | Add Fee  |        |                |     |
| *Location:                                      | FULLERTON Q                | Fullerton Campus |                        | Schedule | Print  |                |     |

Step 2 Enter the appropriate Session code. You can find the list by using the Look Up icon. Click on the session you want to use. The Start/End Dates will automatically populate, once the Session has been chosen. Click the seven Button.

Step3 Enter the Class Section number; this should always be in chronological order and two digits. Use a leading zero on single digit numbers. Example: section 1 should be 01. If adding subsequent sections, the class section number MUST be unique for every class section of this course. Click the Button. Before clicking the Save button, the Class Nbr is "0." After clicking the Save button, the Class Nbr is "0." After clicking the Save button, the Class Nbr is grogrammatically assigned.

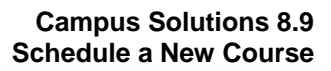

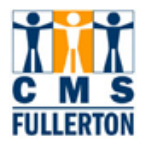

| Basic Data Meetings    | <u>E</u> nrollment Cntrl | Reserve Cap            | <u>√</u> otes E <u>x</u> ar | m LMS Data <u>G</u> L Interface         |
|------------------------|--------------------------|------------------------|-----------------------------|-----------------------------------------|
| Course ID:             | 001297                   | Course O               | fferina Nbr:                | 3                                       |
| Academic Institution:  | CSU Fullerton            |                        |                             | -                                       |
| Term:                  | Fall 2008                | Undergra               | h                           |                                         |
| Subject Area:          | CHEM                     | Chemistr               | v and Biochemistry          | Auto Create Component                   |
| Catalog Nbr:           | 472A                     | Advances               | ; Biotech Lab               |                                         |
| Class Sections         |                          |                        |                             | Find   View All 🛛 First 🖪 1 of 1 🕨 Last |
| 'Session:              | 1 Regular /              | Academic Session       | Class Nbr:                  | 0 + -                                   |
| *Class Section:        | 01                       |                        | *Start/End Date:            | 08/23/2008 🛐 12/12/2008 🛐               |
| *Component:            | DIS 🔍 Discussio          | on                     | Event ID:                   |                                         |
| *Class Type:           | Enrollment 💌             |                        |                             |                                         |
| *Associated Class:     | 1 🔍                      |                        |                             | Add Fee                                 |
| *Campus:               | FUL                      | Fullerton              |                             |                                         |
| *Location:             | FULLERTON 🔍              | Fullerton Campus       |                             | Z Schedule Drint                        |
| Course Administrator:  | Q                        |                        |                             | Schedule Frint                          |
| *Academic Organization | 168-CHEM 🔍               | Chemistry and Bioc     | hemistry                    |                                         |
| Academic Group:        | NSM                      | Natural Sciences &     | Mathematics                 | 🔲 Dynamic Date Calc Required            |
| *Holiday Schedule:     | NONE                     | None (Students)        |                             | 🗖 Generate Class Mtg Attendance         |
| *Instruction Mode:     | P                        | In Person              |                             | Sync Attendance with Class Mtg          |
| Primary Instr Section: | 01                       |                        |                             | 🗀 GL Interface Required                 |
| Class Topic            |                          |                        |                             |                                         |
| Course Topic ID:       |                          | and and the second and | A contraction of the        | Print Topic in Schedule                 |

- **Step 2** The number in the **Associated Class** field should match the primary component, which is usually the lecture. Use this number to associate the other components of the course—the activity and laboratory sections, which you will add using the 🛨 button to add a new row.
- **Step 3** The Class type for the Primary Component will be input as Enrollment and all subsequent components will be designated as Non-Enroll.

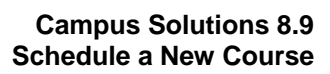

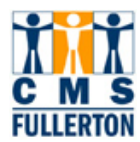

| Basic Data Meetings                                                   | <u>E</u> nrollment Cntrl           | <u>R</u> eserve Cap <u>N</u> c                                 | ites 📔 E                                  | E <u>x</u> am 👖 LMS Data 👖 <u>G</u> L Interface                                                 |
|-----------------------------------------------------------------------|------------------------------------|----------------------------------------------------------------|-------------------------------------------|-------------------------------------------------------------------------------------------------|
| Course ID:<br>Academic Institution:                                   | 001297<br>CSU Fullerton            | Course Off                                                     | ering Nbr:                                | 2                                                                                               |
| Term:<br>Subject Area:<br>Catalog Nbr:                                | Fall 2008<br>CHEM<br>472A          | Undergrad<br>Chemistry<br>Advances E                           | and Biochemis<br>Jiotech Lab              | Auto Create Component                                                                           |
| Class Sections  *Session:  *Class Section:  *Component:  *Class Tuno: | 1 Q Regular<br>02<br>LAB Q Laborat | Academic Session<br>ory                                        | Class Nbr:<br>'Start/End Dat<br>Event ID: | Find   <u>View All</u> First <b>1</b> 2 of 2 ▶ Last<br>0                                        |
| *Associated Class:<br>*Campus:                                        |                                    | Fullerton                                                      |                                           | Add Fee                                                                                         |
| *Location:<br>Course Administrator:<br>*Academic Organization         | n: 168-CHEM                        | Fullerton Campus Chemistry and Bioche                          | emistry                                   | ☑ Schedule Print<br>☑ Student Specific Permissions<br>□ Include in Dynamic Date Calc            |
| Academic Group:<br>'Holiday Schedule:<br>'Instruction Mode:           |                                    | Natural Sciences & Mathematics<br>None (Students)<br>In Person |                                           | Dynamic Date Calc Required     Generate Class Mtg Attendance     Sync Attendance with Class Mtg |
| Primary Instr Section:<br>Class Topic                                 | 02                                 |                                                                |                                           | □ GL Interface Required                                                                         |

- **Step 4** The **Meetings** page is completed as instructed earlier in this document for courses that have a single component. See page 13.
- **Step 5** The **Enrollment Control** page has some additions to make to complete the associations task. Go to the Enrollment Control page.

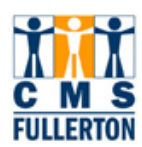

| <u>B</u> asic Data <u>M</u> eeting | as Enrollme   | nt Cntrl 📋 | <u>R</u> eserve Cap              | <u>N</u> otes | E <u>x</u> am | LMS Data           | <u>G</u> L Interface         |
|------------------------------------|---------------|------------|----------------------------------|---------------|---------------|--------------------|------------------------------|
| Course ID:                         | 001297        |            | Course C                         | )ffering Nbr: | :             | 2                  |                              |
| Academic Institution:              | CSU Fullerton |            |                                  |               |               |                    |                              |
| Term:                              | Fall 2008     |            | Undergra                         | b£            |               |                    |                              |
| Subject Area:                      | CHEM          |            | Chemist                          | ry and Bioche | mistry        |                    |                              |
| Catalog Nbr:                       | 472A          |            | Advances                         | s Biotech Lab |               |                    |                              |
| Enrollment Control                 |               |            |                                  |               |               | Find   View All    | First 🗹 1 of 2 🕨 <u>Last</u> |
| Session:                           | 1             |            | Regular Academic                 | Session (     | Class Nbr:    | 58190              |                              |
| Class Section:                     | 01 Con        | nponent:   | Discussion                       |               | Event ID:     |                    |                              |
| *Class Status:                     | Active        |            | •                                |               | Cancel C      | lass               |                              |
| Class Type:                        | Enr           | ollment    | Enroliment Sta                   | atus:         | Ο¢            | en                 |                              |
| *Consent:                          | No            | Consent ·  | <ul> <li>Requested Ro</li> </ul> | om Capacity   | : [           | <sup>6</sup> Total |                              |
| 1st Auto Enroll Section            | <b>:</b> 02   |            | Enrollment Ca                    | pacity:       |               | 6 0                |                              |
| 2nd Auto Enroll Sectio             | n:            |            | Wait List Capa                   | acity:        |               | 0                  |                              |
| Resection to Section:              |               |            | Minimum Enro                     | liment Nbr:   |               |                    |                              |
| 🗹 Auto Enroll from V               | Vait List     | 🗆 Ca       | ancel if Student Enr             | olled         |               |                    |                              |

- Step 6 Be sure you are on the Class Section that is the primary component. Go to the 1<sup>st</sup> Auto Enroll Section field and enter the section number of the second section within the associated class grouping. In this case it would be section 02. Then the third section number would be entered in the 2<sup>nd</sup> Auto Enroll Section number field if there were a third component type. In this case, there are only two— a Discus sion and a Lab. Therefore, when students register for secti on 01 they will automatically be r egistered in section 02. That will give them the Lecture and Laboratory. Because you associated the two sections as Association number 1 these two sections will be seen as a "group."
- **Step 7** Click on the Save button. After you have completed the information necessary in the **Meetings** page and any **Notes**, you will have completed the addition of a class that requires class associations.

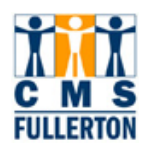

#### **Combining Class Sections**

Combined Sections is the component that allows two or more classes to be scheduled in the same room, at the same time, with the same in structor. Classes must be created in the Schedule of Class es prior to combining the sections. For classes that will share the same room, time and instructor--only <u>one</u> class will have a room, time, and instructor assigned in the Schedule of Classes. When combining these sections, the "Skip meeting p attern" box will be unchecked so t he s ystem will copy t he rooms/times/instructors so they will all be in synch. The Schedu ling Office and/or the contact in your dean's office will assume re sponsibility for combining your cross-listed classes. Combining Sections will be used for cross-listed classes, distance education classes, and other classes t hat are grouped together in t he same space at the same time with the same instructor.

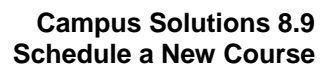

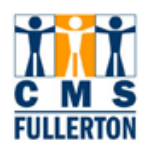

# **Update Sections of a Class**

| Navigation:           |    |  |
|-----------------------|----|--|
| Curriculum Management | 35 |  |

This screen shot demonstrates section information for a multi-component course. Note that both sections have the same class a ssociation number (1) and the first section auto-enrolls students in the second section.

| Update Se                                           | Jpdate Sections of a Class    |                  |            |                        |                              |                              |                                                       |                       |                       |                |                  |                      |
|-----------------------------------------------------|-------------------------------|------------------|------------|------------------------|------------------------------|------------------------------|-------------------------------------------------------|-----------------------|-----------------------|----------------|------------------|----------------------|
| Course ID:                                          |                               | 010635           |            | Course Offering Nbr: 1 |                              |                              |                                                       |                       |                       |                |                  |                      |
| Academic Institution: CSU Fullerton Term: Fall 2008 |                               |                  |            | U                      | ndergrad                     |                              |                                                       |                       |                       |                |                  |                      |
| Subject Area:<br>Catalog Nbr:                       | ect Area: PSYC<br>og Nbr: 202 |                  |            |                        | sychology<br>esearch Me      | eth in Psyc                  | :h                                                    |                       |                       |                |                  |                      |
| Class Sections<br>Class Status                      | i<br>∭ Class                  | Enrollment Lim   | its        |                        |                              | <u>Customi:</u>              | <u>ze   Find                                     </u> | View All              | Fir                   | rst 🖪 1-8 of : | 20 🕨 <u>Last</u> |                      |
| <u>Session</u>                                      | Section                       | <u>Class Nbr</u> | Component  | Enrollment<br>Status   | <u>*Class</u><br><u>Type</u> | <u>*Class</u><br><u>Stat</u> | <u>*Assoc</u>                                         | <u>Auto</u><br>Enri 1 | <u>Auto</u><br>Enri 2 | Resection      | <u>*Consent</u>  | <u>Schd</u><br>Print |
| Regular                                             | 01                            | 17163            | Discussion | Open                   | EQ                           | A Q                          | 10                                                    | 02                    |                       |                | NQ               |                      |
| Regular                                             | 02                            | 37163            | Laboratory | Open                   | NQ                           | AQ                           | 10                                                    | 2                     |                       |                | NQ               |                      |

This screen shot demonstrates section information for a single-component course. Note that class assoc iations for all sect ions are unique and ther e are no auto-enroll sections.

| Update Sections of a Class            |                                                                                                    |                  |                  |                             |                              |                              |               |                       |                       |           |                 |                             |
|---------------------------------------|----------------------------------------------------------------------------------------------------|------------------|------------------|-----------------------------|------------------------------|------------------------------|---------------|-----------------------|-----------------------|-----------|-----------------|-----------------------------|
| Course ID:                            | itution                                                                                                    | 004862           | ton              | Course Offering Nbr:        |                              |                              | 1             |                       |                       |           |                 |                             |
| Term:                                 | interest in the second second s | Fall 2008        | siton            | U                           | nderarad                     |                              |               |                       |                       |           |                 |                             |
| Subject Area:                         |                                                                                                    | ENGL             | ENGL English     |                             |                              |                              |               |                       |                       |           |                 |                             |
| Catalog Nbr:                          | 101 Beginning College Writing                                                                                                    |                  |                  |                             |                              |                              |               |                       |                       |           |                 |                             |
| Class Section                         | Class Sections Customize   Find   View All   🗰 First 🗹 1-8 of 62 🛽 Last                                                                                                    |                  |                  |                             |                              |                              |               |                       |                       |           |                 |                             |
| Class Status Class Enrolliment Limits |                                                                                                    |                  |                  |                             |                              |                              |               |                       |                       |           |                 |                             |
| <u>Session</u>                        | <u>Section</u>                                                                                                    | <u>Class Nbr</u> | <u>Component</u> | Enrollment<br><u>Status</u> | <u>*Class</u><br><u>Type</u> | <u>*Class</u><br><u>Stat</u> | <u>'Assoc</u> | <u>Auto</u><br>Enri 1 | <u>Auto</u><br>Enri 2 | Resection | <u>*Consent</u> | <u>Schd</u><br><u>Print</u> |
| Regular                               | 01                                                                                                    | 13037            | Discussion       | Open                        | EQ                           | A Q                          | <u> </u>      |                       |                       |           | NQ              |                             |
| Regular                               | 02                                                                                                    | 13038            | Discussion       | Open                        | EQ                           | A Q                          | 2 Q           |                       |                       |           | NQ              |                             |
| Regular                               | 03                                                                                                    | 13039            | Discussion       | Open                        | EQ                           | A Q                          | 30            |                       |                       |           | NQ              |                             |
| Regular                               | 04                                                                                                    | 13040            | Discussion       | Open                        | EQ                           | A Q                          | 4 Q           |                       |                       |           | NQ              |                             |
| Regular                               | 05                                                                                                    | 13041            | Discussion       | Open                        | EQ                           | A Q                          | 5 Q           |                       |                       |           | NQ              |                             |
| Regular                               | 06                                                                                                    | 13042            | Discussion       | Open                        | EQ                           | A Q                          | 6 Q           |                       |                       |           | NQ              |                             |
| Regular                               | 07                                                                                                    | 13043            | Discussion       | Open                        | EQ                           | A Q                          | 79            |                       |                       |           | NQ              |                             |
| Regular                               | 08                                                                                                    | 13044            | Discussion       | Open                        | EQ                           | AQ                           | 8 9           |                       |                       |           | NQ              | •                           |

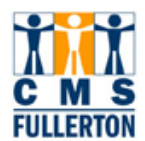

This screen shot demonstrates class enrollment limits.

| Update Se                                                | ctions of     | a Class          |                  |                               |                                 |                       |
|----------------------------------------------------------|---------------|------------------|------------------|-------------------------------|---------------------------------|-----------------------|
| Course ID: 004862<br>Academic Institution: CSU Fullerton |               |                  | Cours            | e Offering Nbr:               | 1                               |                       |
| Term: Fall 2008                                          |               |                  | Under            | rgrad                         |                                 |                       |
| Subject Area:                                            | ENGL          |                  | Englis           |                               |                                 |                       |
| Catalog Nbr:                                             | 101           |                  | Begin            | ning College Writing          |                                 |                       |
| Class Sections                                           |               |                  |                  | <u>Customize   Find   Vie</u> | w All   🛗 🛛 First 🗹 1-8         | 3 of 61 🕨 <u>Last</u> |
| Class Status                                             | Class Enrollm | ent Limits       |                  |                               |                                 |                       |
| Session                                                  | Section       | <u>Class Nbr</u> | <u>Component</u> | Enri Cap Enri Tot             | <u>Wait Cap</u> <u>Wait Tot</u> | <u>Min Enrl</u>       |
| Regular                                                  | 01            | 13037            | Discussion       | 27                            |                                 |                       |
| Regular                                                  | 02            | 13038            | Discussion       | 27                            |                                 |                       |
| Regular                                                  | 03            | 13039            | Discussion       | 27                            |                                 |                       |
| Regular                                                  | 04            | 13040            | Discussion       | 27                            |                                 |                       |
| Regular                                                  | 05            | 13041            | Discussion       | 27                            |                                 |                       |
| Regular                                                  | 06            | 13042            | Discussion       | 27                            |                                 |                       |
| Regular                                                  | 07            | 13043            | Discussion       | 20                            |                                 |                       |
| Regular                                                  | 08            | 13044            | Discussion       | 27                            |                                 |                       |
|                                                          |               |                  |                  |                               |                                 |                       |

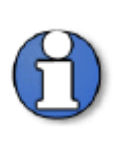

**Note:** When you click the Help button on a PeopleSoft page, it launches an HTML excerpt of PeopleBooks. While these excerpts may be useful for general descriptions of pages and fields, they are typically less useful for CSUF-specific processes than the Business Process Guides.

#### Campus Solutions 8.9 Schedule a New Course – Appendix A

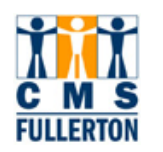

#### Appendix A. Instructor Contact Hours and CS Number

The Course/Supervision (CS) classification number defines course characteristics norms based on the mode of instruction and the level of instruction. Each course is assigned a course classification (CS) number according to the type of instruction required.

To calculate the Instructor Contact Hours take the Weekly Class Hours Per Unit Credit and multiply it by the number of units offered by the class.

| Course<br>Classification<br>Number | Course<br>Type | APDB<br>Code | Weekly<br>Class<br>Hrs. Per<br>Unit<br>Credit | Description                                                           | Normal<br>LD    | Class S<br>UD | ide<br>GD | Workload<br>K-Factor |
|------------------------------------|----------------|--------------|-----------------------------------------------|-----------------------------------------------------------------------|-----------------|---------------|-----------|----------------------|
| C1                                 | LEC            | 01           | 1                                             | Large Lecture                                                         | facility limits | s (50)        | -         | 1.0                  |
| C2                                 | LEC            | 02           | 1                                             | Lecture Discussion                                                    | 40 40           | 40            |           | 1.0                  |
| C3                                 | LEC            | 03           | 1                                             | Lecture – Composition<br>Lecture – Counseling<br>Lecture – Case Study | 30 30           | 30            |           | 1.0                  |
| C4                                 | SEM            | 04           | 1                                             | Discussion                                                            | 25 25           | 25            |           | 1.0                  |
| C5                                 | SEM            | 05           | 1                                             | Seminar                                                               | 20 20           | 15            |           | 1.0                  |
| C6                                 | SEM            | 06           | 1                                             | Clinical Process                                                      | 20 10           | 10            |           | 1.0                  |
| C7                                 | ACT            | 07           | 2                                             | Fine Arts & Science Activities                                        | 24              | 24            | 24        | 1.3                  |
| C8                                 | ACT            | 08           | 2                                             | Education Workshops & Social Science Activities                       | 30              | 30            | 30        | 1.3                  |
| C9                                 | ACT            | 09           | 2                                             | Music Activity – Large Group                                          | 40              | 40            | 40        | 1.3                  |
| C10                                | ACT            | 10           | 2                                             | Music Activity – Small Group                                          | 10              | 10            | 10        | 1.3                  |
| C11                                | ACT            | 11           | 2                                             | Physical Education & Recreation Activities                            | 30              | 30            | 30        | 1.3                  |
| C12                                | ACT            | 12           | 2                                             | Speech, Drama, and Journalism Activities                              | 20 20           | 20            |           | 1.3                  |
| C13                                | ACT            | 13           | 2                                             | Technical Activities and Laboratories                                 | facility        | limits        | (24)      | 1.3                  |
| C14                                | ACT            | 14           | 2                                             | Remedial Courses                                                      | 15 15           | 15            |           | 1.3                  |
| C15                                | LAB            | 15           | 3                                             | Technical Activities & Laboratories                                   | facility        | limits        | (24)      | 1.5                  |
| C16 LAB                            |                | 16           | 3                                             | Science Laboratories                                                  | facility        | limits        | (24)      | 2.0                  |
| C17                                | LAB            | 17           | 3                                             | Clinical Practice Laboratories – Off Campus                           | 8               | 8             | 8         | 2.0                  |

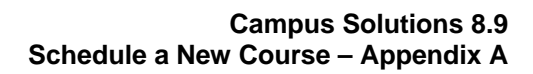

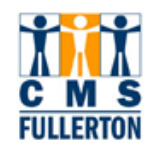

| Course<br>Classification<br>Number | Course<br>Type | APDB<br>Code | Weekly<br>Class<br>Hrs. Per<br>Unit<br>Credit | Description                                                                  | Normal<br>LD | Class Side<br>UD GD |    | Workload<br>K-Factor |
|------------------------------------|----------------|--------------|-----------------------------------------------|------------------------------------------------------------------------------|--------------|---------------------|----|----------------------|
| C18                                | ACT            | 18           | 3                                             | Major Intercollegiate Sports                                                 | 20           | 20                  | -  | 6.0                  |
| C19                                | ACT            | 19           | 3                                             | Minor Intercollegiate Sports                                                 | 20           | 20                  | -  | 3.0                  |
| C20                                | ACT            | 20           | 3                                             | Major Performance                                                            | 20 20        | 20                  |    | 3.0                  |
| C21                                | ACT            | 20           | 3                                             | Music Performance                                                            | 40 40        | 40                  |    | 3.0                  |
| S1                                 | SUPV           | 48           | n/a                                           | Independent Study, Studio Inst ruction, Supervi sed Activities               | 48 48        | 48                  |    | n/a                  |
| S2                                 | SUPV           | 36           | n/a                                           | Independent Study, Field Work, Studio In struction,<br>Supervised Activities | 36 36        | 36                  |    | n/a                  |
| S3                                 | SUPV           | 25           | n/a                                           | Practice Te aching, Wo rk Study, Thesis P roject and Independent Study       | -            | 25                  | 25 | n/a                  |

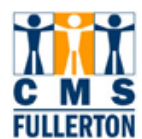

#### Appendix B. Standard Meeting Patterns – Classroom "A"

#### **MWF/TR Pattern in Morning**

| М               | W               | F               | Т               | R               |
|-----------------|-----------------|-----------------|-----------------|-----------------|
| 7:00a – 7:50 a  | 7:00a – 7:50 a  | 7:00a – 7:50 a  | 7:00a – 8:15a   | 7:00a – 8:15a   |
| 8:00a – 8:50a   | 8:00a – 8:50a   | 8:00a – 8:50a   | 8:30a – 9:45a   | 8:30a – 9:45a   |
| 9:00a – 9:50a   | 9:00a – 9:50a   | 9:00a – 9:50a   | 10:00a – 11:15a | 10:00a – 11:15a |
| 10:00a – 10:50a | 10:00a – 10:50a | 10:00a – 10:50a | 11:30a – 12:45p | 11:30a – 12:45p |
| 11:00a – 11:50a | 11:00a – 11:50a | 11:00a – 11:50a |                 |                 |
| 12:00p – 12:50p | 12:00p – 12:50p | 12:00p – 12:50p |                 |                 |

#### Early Afternoon Combined with Single-Day Late Afternoon/Evening Classes

| MW            |            |     | TR            |    | Friday-0    | Only Classes |
|---------------|------------|-----|---------------|----|-------------|--------------|
| 1:00p – 2:1   | 15p        |     | 1:00p – 2:15p |    | 2:00        | р — 4:45р    |
| 2:30p – 3:4   | 45p        |     | 2:30p – 3:45p |    | 5:00        | р — 7:45р    |
| Μ             | Т          |     | W             |    | R           |              |
| 4:00p – 6:45p | 4:00p – 6: | 45p | 4:00p – 6:45p | 4: | 00p – 6:45p |              |
| 7:00p – 9:45p | 7:00p – 9: | 45p | 7:00p – 9:45p | 7: | 00p – 9:45p |              |

#### Early Afternoon Combined with Two-Day Late Afternoon/Evening Classes (See footnote)

| MW                         | TR                         | Friday-Only Classes |
|----------------------------|----------------------------|---------------------|
| 1:00p – 2:15p              | 1:00p – 2:15p              | 2:00p – 4:45p       |
| 2:30p – 3:45p              | 2:30p – 3:45p              | 5:00p – 7:45p       |
| MW                         | TR                         |                     |
| 4:00p – 5:15p <sup>1</sup> | 4:00p – 5:15p <sup>1</sup> |                     |
| 5:30p – 6:45p <sup>1</sup> | 5:30p – 6:45p <sup>1</sup> |                     |
| 7:00p – 8:15p <sup>1</sup> | 7:00p – 8:15p <sup>1</sup> |                     |
| 8:30p – 9:45p <sup>1</sup> | 8:30p – 9:45p <sup>1</sup> |                     |

<sup>1</sup>This 75-minute, two-day pattern may be used in the afternoon and evening, **only** if both 4:00 – 5:15 and the 5:30 – 6:45 of MW or T R are utilized to house two classes. Please avoid scheduling just MW 4:00 – 5:15 or MW 5:30 – 6:45. Example: Class 101 runs MW at 4:00 and Class 102 runs MW at 5:30; we refer to this as efficient classroom "stacking." If you have to leave MW 4:00 or MW 5:30 vacant, use the three-hour, one-day option instead for each class. The same concept applies for the evening time patterns.

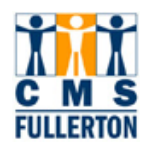

#### Appendix B. Standard Meeting Patterns – Classroom "B"

#### MW/TR/Friday Only Classes

(In order to set up a "B" cla ssroom with the two- day pattern, <u>you must al so sche dule Friday-only</u> classes. The Friday-only pattern is listed only once below, but the rule applies for all "B" situations.)

| MW              | TR              | Friday-Only Classes |
|-----------------|-----------------|---------------------|
| 7:00a – 8:15a   | 7:00a – 8:15a   | 8:00a – 10:45a      |
| 8:30a – 9:45a   | 8:30a – 9:45a   | 11:00a – 1:45p      |
| 10:00a – 11:15a | 10:00a – 11:15a | 2:00p – 4:45p       |
| 11:30a – 12:45p | 11:30a – 12:45p | 5:00p – 7:45p       |

#### Early Afternoon Combined with One-Day Late Afternoon/Evening Classes

| М             | W             | TR            |               |  |
|---------------|---------------|---------------|---------------|--|
| 1:00p – 2:15p |               | 1:00p – 2:15p |               |  |
| 2:30p – 3:45p |               | 2:30p – 3:45p |               |  |
| Μ             | Т             | W             | R             |  |
| 4:00p – 6:45p | 4:00p – 6:45p | 4:00p – 6:45p | 4:00p – 6:45p |  |
| 7:00p – 9:45p | 7:00p – 9:45p | 7:00p – 9:45p | 7:00p – 9:45p |  |

#### Early Afternoon Combined with Two-Day Late Afternoon/Evening Classes (See footnote)

| MW                         | TR                         |
|----------------------------|----------------------------|
| 1:00p – 2:15p              | 1:00p – 2:15p              |
| 2:30p – 3:45p              | 2:30p – 3:45p              |
| MW                         | TR                         |
| 4:00p – 5:15p <sup>1</sup> | 4:00p – 5:15p <sup>1</sup> |
| 5:30p – 6:45p <sup>1</sup> | 5:30p – 6:45p <sup>1</sup> |
| 7:00p – 8:15p <sup>1</sup> | 7:00p – 8:15p <sup>1</sup> |
| 8:30p – 9:45p <sup>1</sup> | 8:30p – 9:45p <sup>1</sup> |

<sup>1</sup>This 75-minute, two-day pattern may be used in the afternoon and evening **only** if both 4:00 - 5:15 and the 5:30 - 6:45 of MW or TR are utilize d to house two classes. Please don't schedule just MW 4:00 - 5:15 or MW 5:30 - 6:45. Example: Class A runs MW at 4:00 and Class B runs MW at 5:30; we refer to this as efficient classroom "stacking." If you have to leave MW 4:00 or MW 5:30 vacant, use the three-hour, one-day option instead. The same concept applies for the evening time patterns.

#### NOTE:

For morning hours: Never mix an "A" Pattern and a "B" Pattern in the same classroom. This reduces classroom utilization and should be avoided. An example would be offering a class MWF 8:00 - 8:50 and MW 10:00 - 11:15 in the same classroom. The MWF at 8:00 should be scheduled in a classroom set up in the "A" pattern and the M W at 10:00 b elongs in a classroom set up in the "B" pattern.

|     | ٥.  |     |
|-----|-----|-----|
| A   |     | L L |
| C   | M   | 5   |
| FUL | LER | TON |

| NOTES: |  |
|--------|--|
|        |  |
|        |  |
|        |  |
|        |  |
|        |  |
|        |  |
|        |  |
|        |  |
|        |  |
|        |  |
|        |  |
|        |  |
|        |  |
|        |  |
|        |  |
|        |  |
|        |  |
|        |  |
|        |  |
|        |  |
|        |  |